République Tunisienne Ministère de l'Enseignement Supérieur et de la Recherche Scientifique

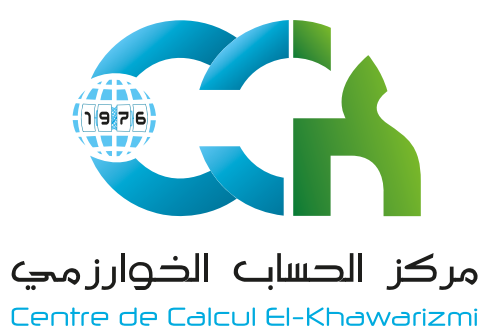

Guide de Configuration

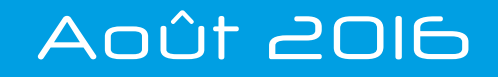

# Guide de Configuration Outlook

Ce guide de «**Configuration Outlook**» est conçu spécialement pour vous faciliter la configuration de votre compte RNU en utilisant Microsoft Outlook suite à la migration vers la nouvelle plateforme de messagerie.

Il est **obligatoire** de garder vos **anciens comptes** Outlook et ce pour deux raisons:

> L'ancien compte contient tous vos messages envoyés vu que les clients mail (Outlook ou autres) ne permetent pas de garder une copie sur le serveur Webmail.

> Pour ceux qui ne gardent pas une copie des messages reçus sur le serveur Webmail, l'ancien compte contient tous les messages.

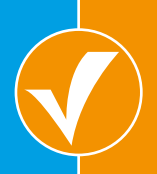

 $( \rightarrow )$ 

Il est possible également d'exporter le contenu de vos anciens comptes (messages, carnet d'adresse...) et de l'importer dans le nouveau compte **une fois configuré**.

Pour configurer votre nouveau compte, veuillez suivre les étapes mentionnées dans les pages suivantes.....

مركز الحساب الخوارزمي

Centre de Calcul El-Khawarizmi

# Etapes de configuration d'un Compte Outlook

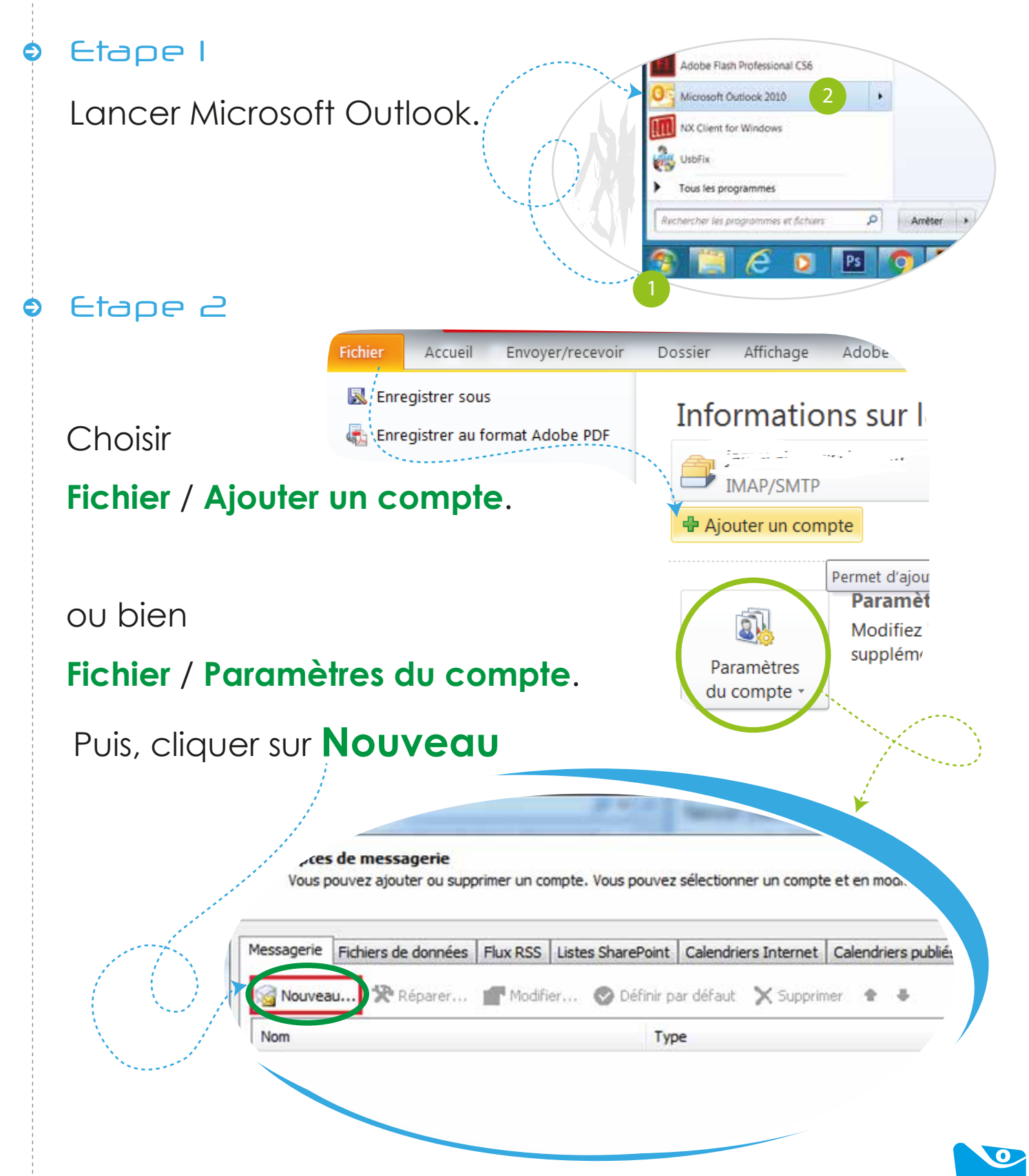

مركز الدساب الذوارزمي Centre de Calcul El-Khawarizmi

## Etapes de configuration d'un Compte Outlook

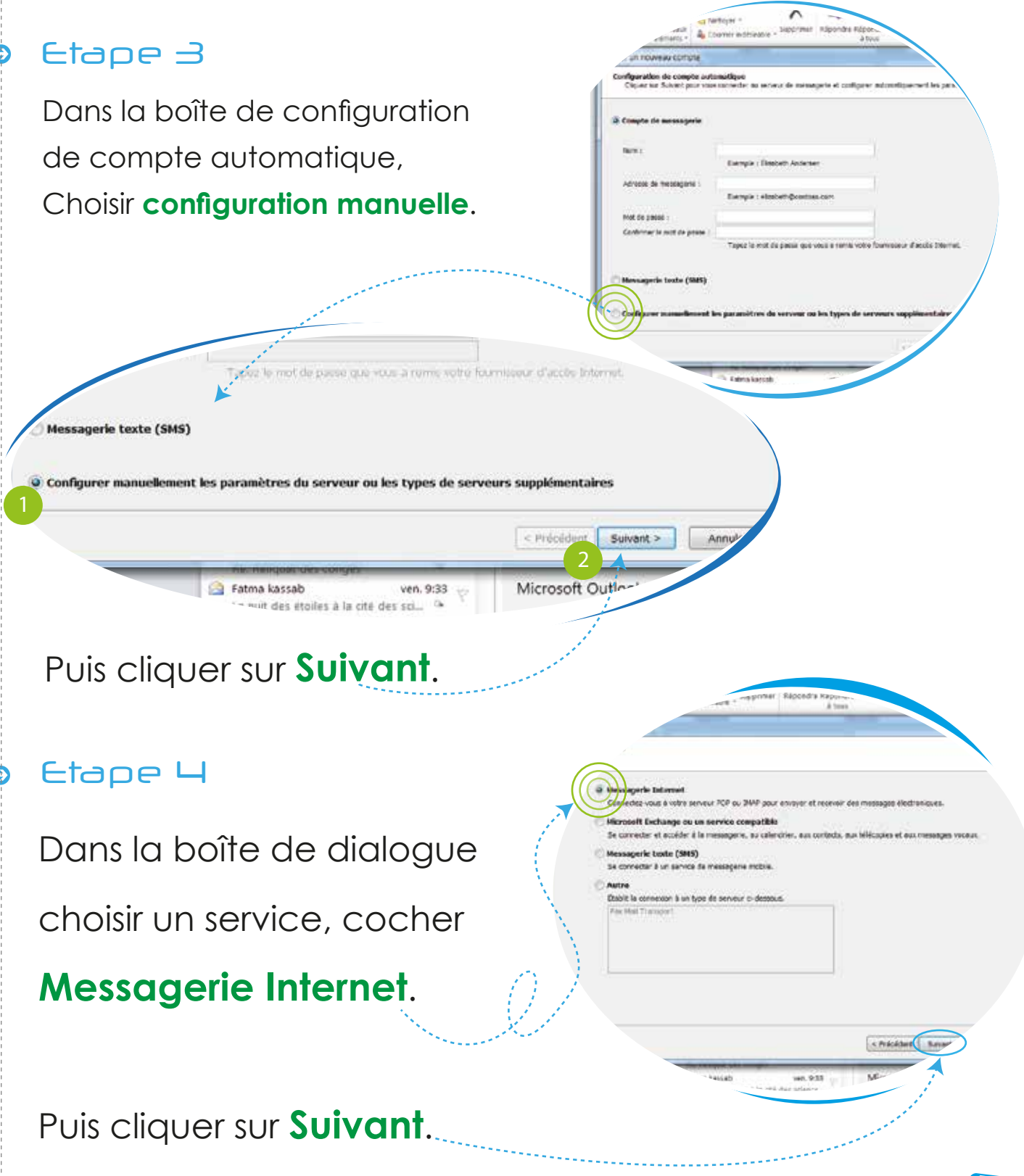

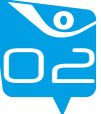

Centre de Calcul El-Khawarizmi

## Etapes de configuration d'un Compte Outlook

#### Etape 5

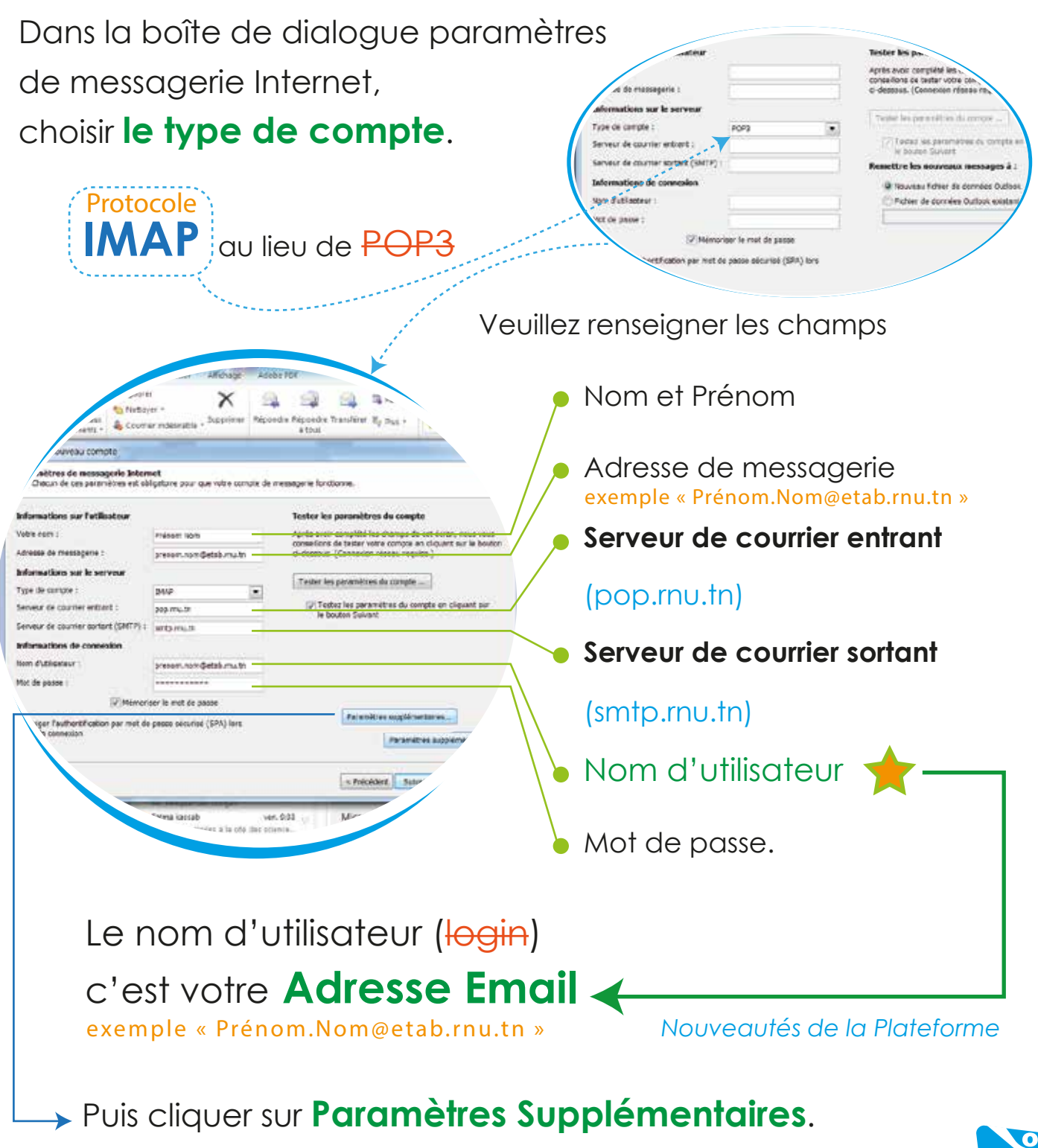

Avant de cliquer sur Suivant

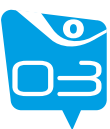

## Etapes de configuration d'un Compte Outlook

#### Etape 6

Dans la boîte de dialogue « Paramètres supplémentaires »

1

Paramétrer le serveur de courrier sortant

en renforçant l'envoi de

message via authentification

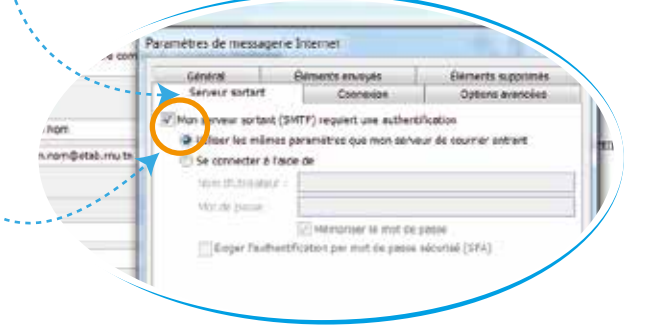

Renseigner le type de connexion

à travers l'onglet «options avancées»

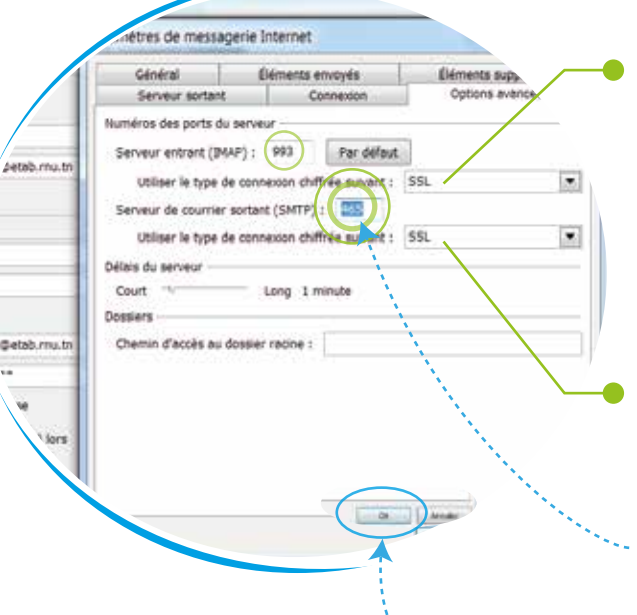

Pour <u>le serveur entrant (IMAP</u>), choisir comme type de connexion «**SSL**», le numéro de port se change automatiquement à «**993**».
Pour <u>le serveur sortant (SMTP</u>), choisir comme type de connexion «**SSL**»

et taper comme numéro de port «465».

Puis cliquer sur **OK**.

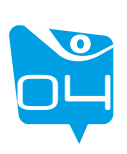

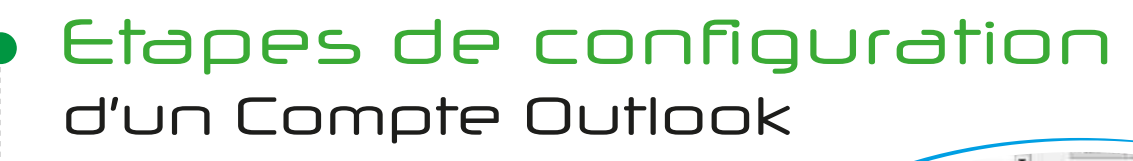

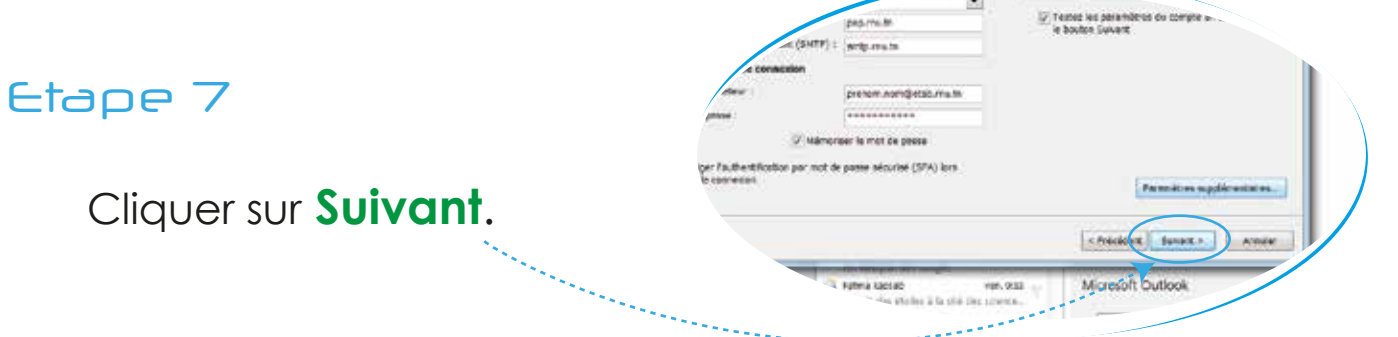

Une boite de dialogue va afficher le resultat de <u>test</u> <u>d'authentification</u>, de <u>la reception</u> et de <u>l'envoi de mail</u>.

Test de reception.

Test d'envoi

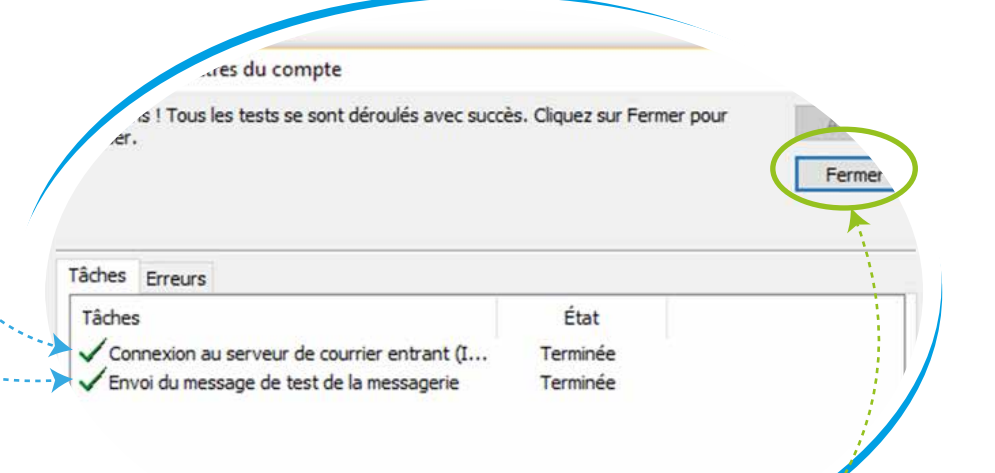

Toutes les informations requises pour configurer votre compte ont été saises avec succès. Pour fermer l'Assistant, cliquez sur Terminer. Cliquer sur Fermer.

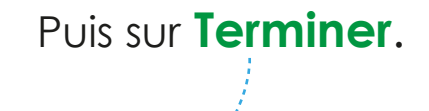

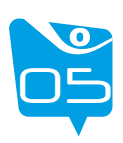

Ce guide conçu spécialement pour vous faciliter la configuration de votre compte RNU en utilisant Microsoft Outlook.

 $\bigcirc$ 

L'équipe du CCK est à votre disposition pour toute information additionnelle [reclamation@cck.rnu.tn].

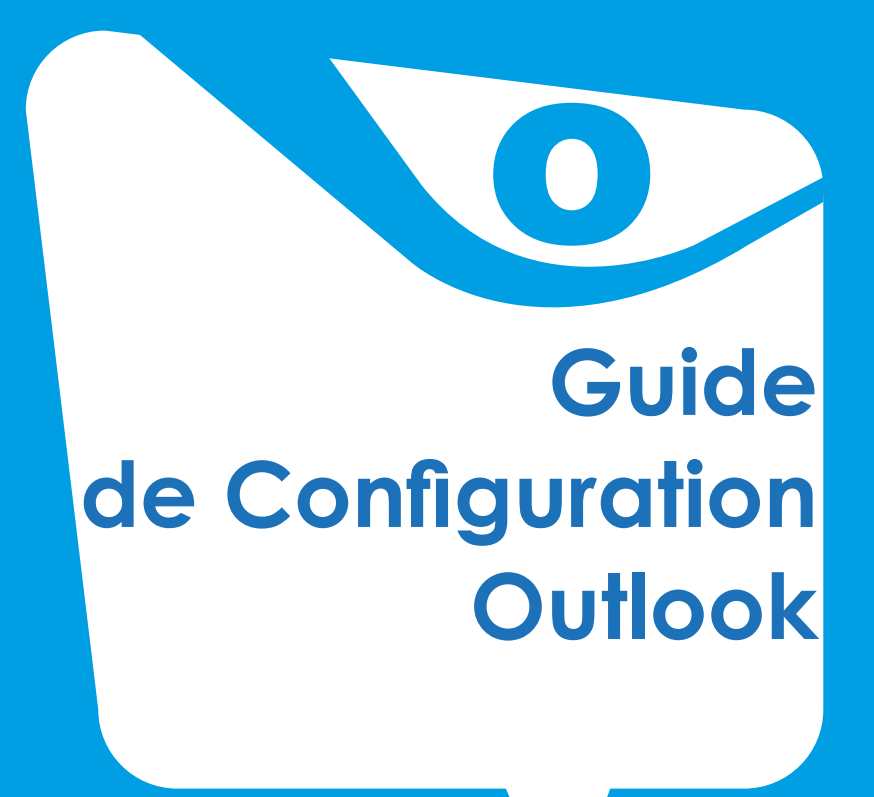

Août 2016